## How to update WL1600GL to third party firmware

## **Operate on the Device:**

- 1. Connect the Ethernet cable exactly to LAN port of WL-1600GL.
- 2. Connect the other end of cable *DIRECTLY* to the PC.
- 3. Please make sure the power jack is NOT plug in
- 4. Please push and hold the WPS Button, then plug-in the power to the router.Hold the WPS button until all LED are off except the LAN LED. Your router is now ready for emergency upgrade.

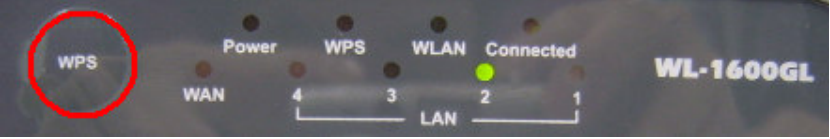

## Operate on windows system:

- 1. Right click on "Network" -> "Properties" -> "Internet protocol (TCP/IP)properties" on computer.
- 2. Assign fixed IP of 192.168.1.100/255.255.255.0 scope onto PC.

| Internet Protocol (TCP/IP) Propertie                                                                                | s ? 🗙                                                                   |
|----------------------------------------------------------------------------------------------------|-------------------------------------------------------------------------|
| General                                                                                                    |                                                                         |
| You can get IP settings assigned autom<br>this capability. Otherwise, you need to a<br>the appropriate IP settings. | atically if your network supports<br>isk your network administrator for |
| O Obtain an IP address automaticall                                                                                 | y                                                                       |
| Use the following IP address:                                                                                       |                                                                         |
| <u>I</u> P address:                                                                                                 | 192.168.1.100                                                           |
| S <u>u</u> bnet mask:                                                                                               | 255.255.255.0                                                           |
| Default gateway:                                                                                                    | · · ·                                                                   |
| C Obtain DNS server address autom                                                                                   | natically                                                               |
| _ ─ ● Us <u>e</u> the following DNS server add                                                                      | Iresses:                                                                |
| Preferred DNS server:                                                                                               |                                                                         |
| <u>A</u> lternate DNS server:                                                                                       | · · ·                                                                   |
|                                                                                                    | Ad <u>v</u> anced                                                       |
|                                                                                                    | OK Cancel                                                               |

3. Press "Start", press "run", enter "cmd", then press "enter"

|       |               | Set Program Access and Defaults |   |       |                                                                                                    |
|-------|---------------|---------------------------------|---|-------|----------------------------------------------------------------------------------------------------|
|       | 1             | Windows Catalog                 |   |       |                                                                                                    |
|       |               | Windows Update                  |   |       |                                                                                                    |
|       | <b>a</b>      | Programs                        | ŀ | Run   | 2 🗙                                                                                                    |
|       | Ì             | Documents                       | × |       |                                                                                                    |
| onal  | 2             | Settings                        | × |       | Type the name of a program, folder, document, or<br>Internet resource, and Windows will open it for you. |
| essid | P             | Search                          | F | Open: | cmd                                                                                                    |
| Prof  | ?             | Help and Support                |   | 4     |                                                                                                    |
| s XP  |               | Run                             |   | 3     | OK Cancel Browse                                                                                         |
| wopu  | $\mathcal{P}$ | Log Off Leo                     |   |       |                                                                                                    |
| Ŵ     | 0             | Turn Off Computer               |   |       |                                                                                                    |
| 4     | <b>s</b> ta   | rt 🕑 🖬 🥭                        |   |       |                                                                                                    |

4. Ping the WL-1600GL tftp 192.168.1.1, if no reply please retry "Operate on the Device"

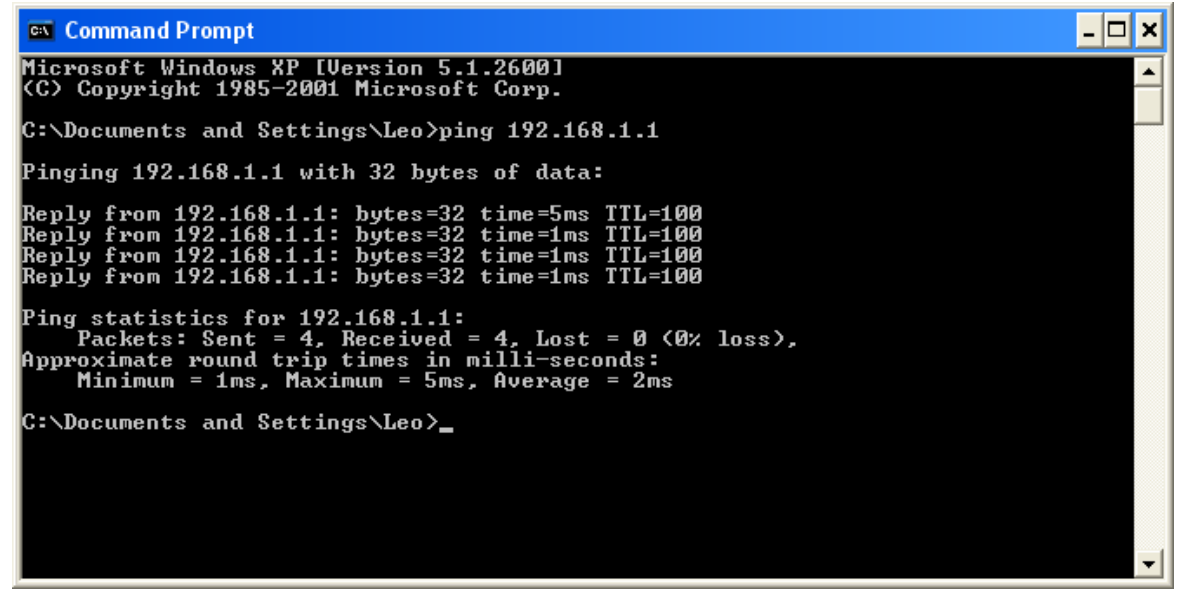

5. Copy the tomato-ND.trx to C:\

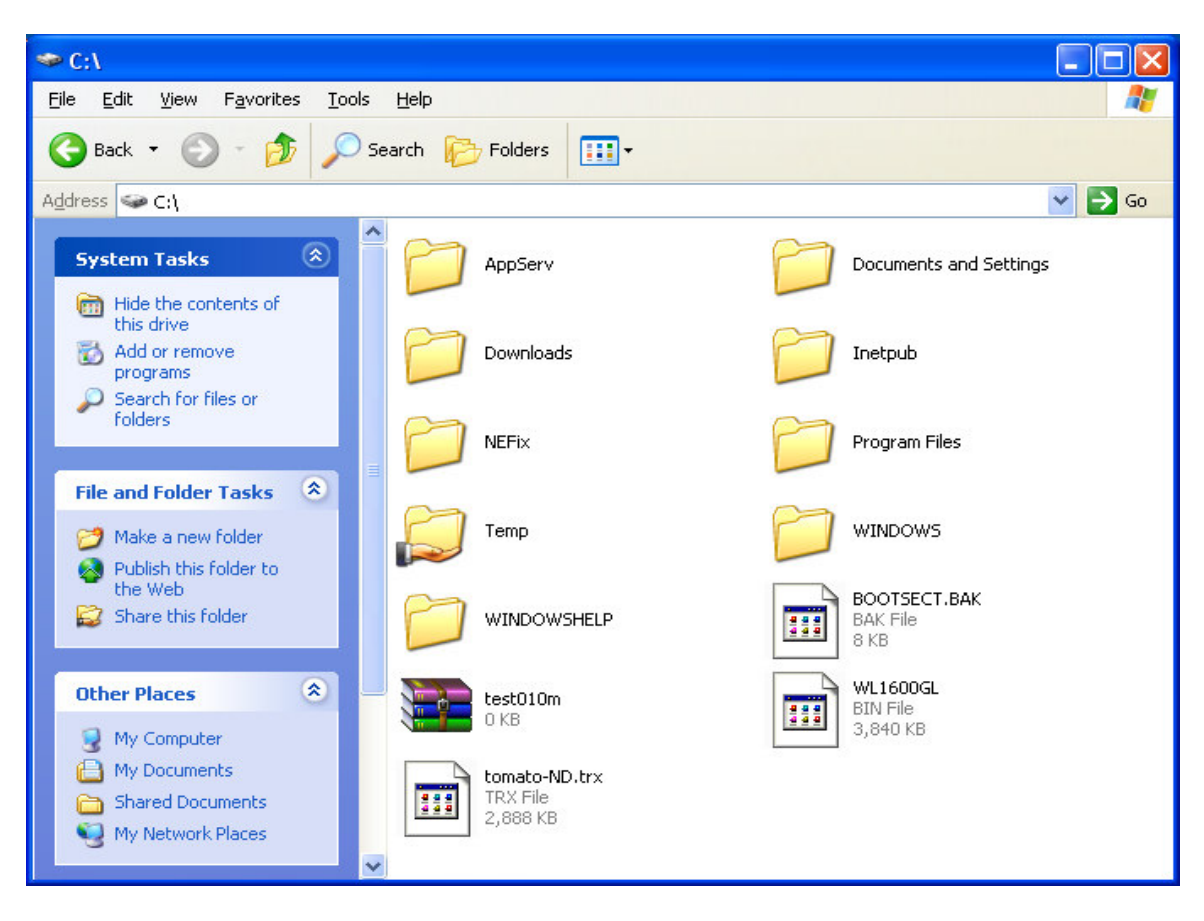

6. Type "cd\" into c:\ > , type "tftp -i 192.168.1.1 put tomato-ND.trx", then press Enter

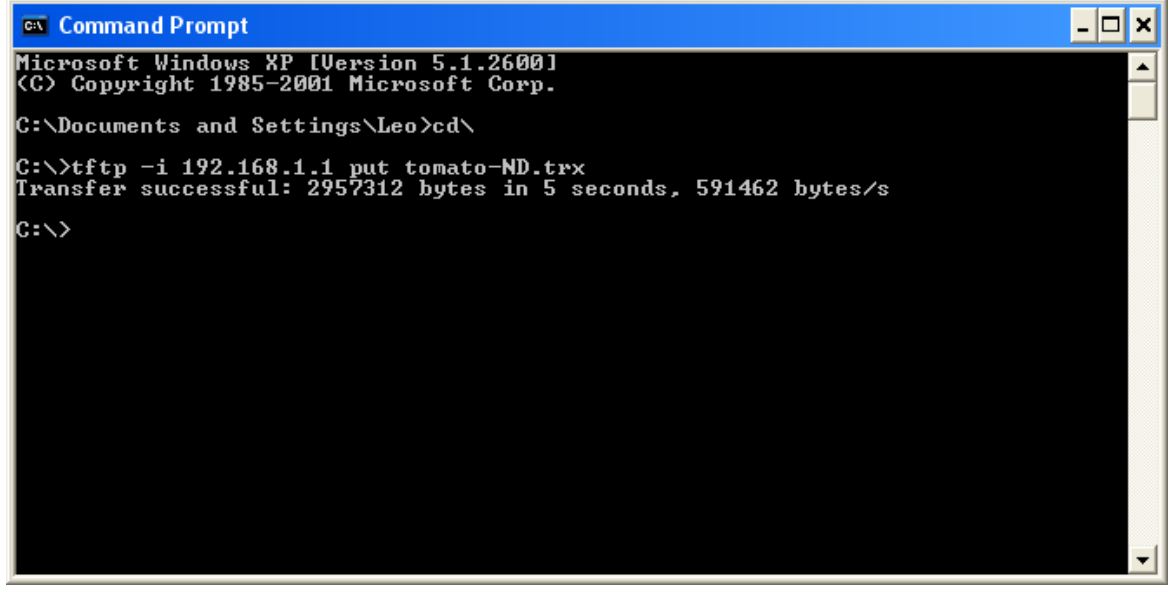

When return "Transfer successful: \*\* bytes in \* seconds" your device receive data through TFTP client, please wait a few minutes. Device will update flash and then reboot itself.

| oj Status: Overviev     | v - Microsoft Internet Explo |                                  |
|-------------------------|------------------------------|----------------------------------|
| View Favorites          | <u>T</u> ools <u>H</u> elp   |                                  |
| • 🕤 - 💌 🛛               | 🛐 🏠 🔎 Search 🤺 F             | avorites 🚱 🔗 - 🖕 🚍 - 🚯 ᡝ 🥸       |
| http://192.168.1.1/     |                              |                                  |
|                         |                              |                                  |
| Tomato                  |                              |                                  |
| Version 1 22            |                              |                                  |
| version 1.22            |                              |                                  |
|                         | 1.797 7.5                    | tomat                            |
| Status                  | System                       |                                  |
| Overview<br>Device List | Name                         | tomato                           |
| Logs                    | Model                        | Broadcom 5/0x048e/8/0x11/0x20750 |
| Bandwidth               |                              |                                  |
| Real-Time               | Time                         | Not Available                    |
| Last 24 Hours           | Uptime                       | 0 days, 00:07:03                 |
| Daily                   | CPU Load (1 / 5 / 15 mins)   | 0.00 / 0.00 / 0.00               |
| Weekly                  | Total / Free Memory          | 14.14 мв / 5,760.00 кв (з9.77 %) |
| Tools                   | WAN                          |                                  |
| Ping                    |                              |                                  |
| Trace                   | MAC Address                  | 00:90:4C:C0:00:09                |
| WOL                     | Connection Type              | DHCP                             |
| 1102                    | IP Address                   | 0.0.0.0                          |
| Basic                   | Subnet Mask                  | 0.0.0                            |
| Advanced                | Gateway                      | 0.0.0.0                          |
| Port Forwarding         | DNS                          | 1500                             |
| Access Restriction      | MIO                          | 1500                             |
|                         | Status                       | Renewing                         |
| Administration          | Connection Uptime            |                                  |
| About                   | Remaining Lease Time         | 0 days, 00:00:00                 |
| Rehoot                  | Banaw Balaa                  |                                  |

## 7. WL-1600GL will replace into third party firmware